# Leica SurvCE Training

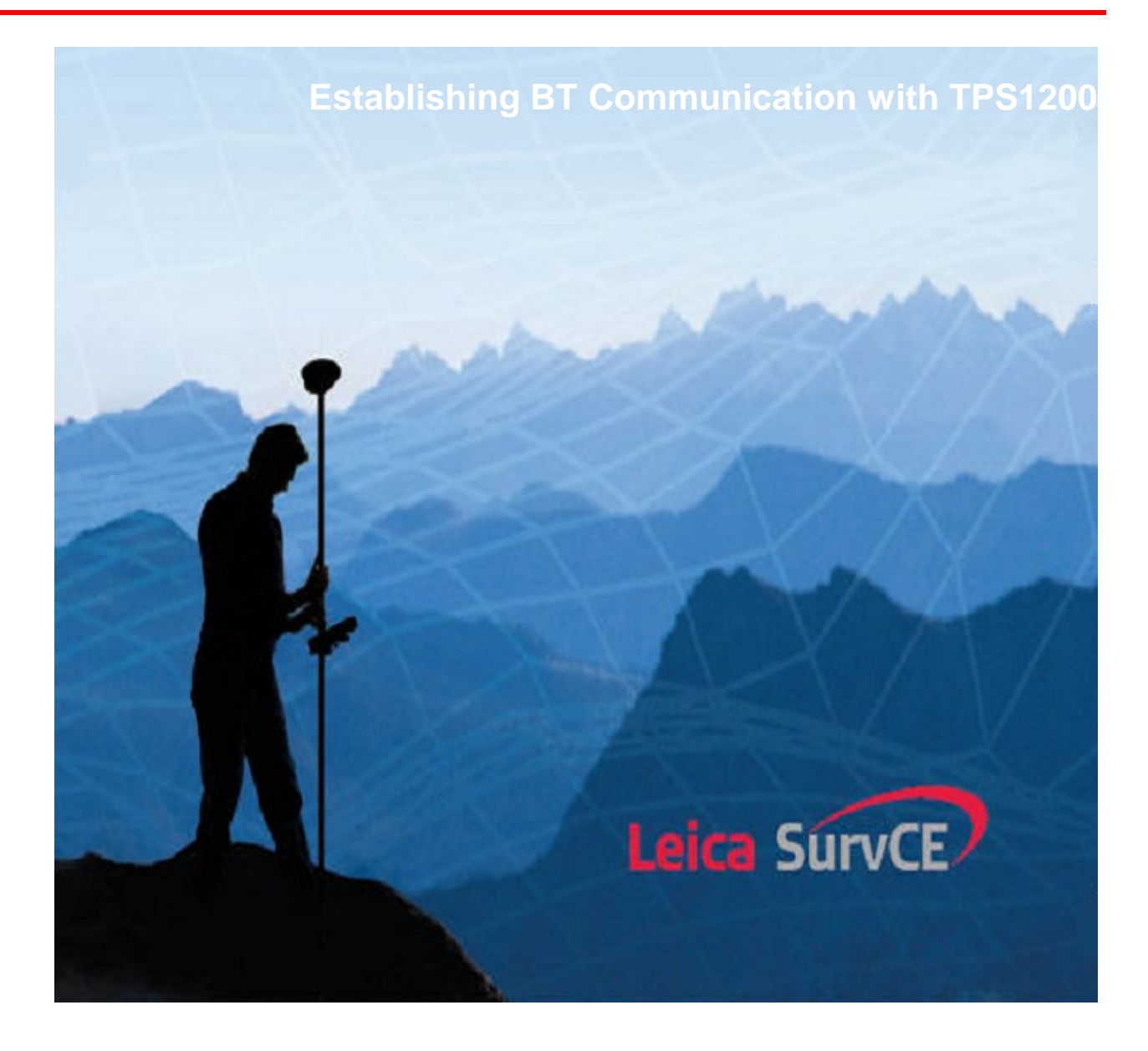

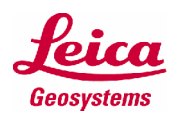

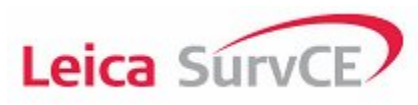

# **Table of Contents**

| 1.0 | Introduction                  | 2 |
|-----|-------------------------------|---|
| 2.0 | Configuring the Total Station | 2 |
| 3.0 | Configuring Leica SurvCE      | 4 |

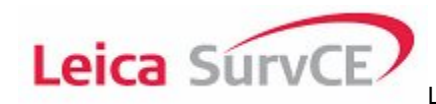

### 1.0 Introduction

#### Objectives

In this exercise you will learn how to configure a 1200 Total Station and Leica SurvCE so that they may communicate via Bluetooth.

• At the end of the exercise you should be able to establish BT communication between Leica SurvCE and a 1200 Total Station.

#### **Getting Started**

For this exercise we need :

- TCRP1200 Total Station with BT
- RX1250 with Leica SurvCE

## 2.0 Configuring the Total Station

Objective

We need to configure the Total Station.

Getting started Power on the instrument.

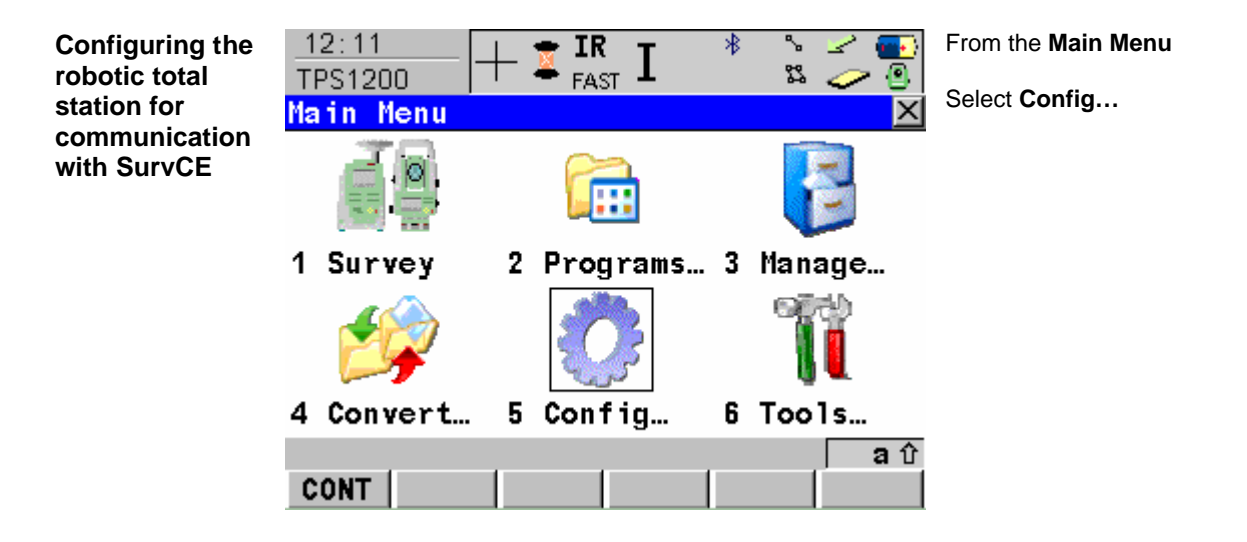

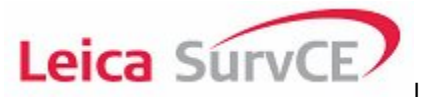

| –<br>T | 12:13<br>PS1200 | -+1     | FAST   | Ι   | *   | °. ∠<br>¤ ⊘ | - <mark></mark> |
|--------|-----------------|---------|--------|-----|-----|-------------|-----------------|
| C      | onfigura        | ation:  | TCRP   | RCS | RH1 | 200         | ×               |
| 1      | Survey          | Setti   | ngs    |     |     |             |                 |
| 2      | Instrum         | nent Se | etting | js  |     |             |                 |
| 3      | General         | l Sett  | ings.  |     |     |             |                 |
| 4      | Interfa         | ices    |        |     |     |             |                 |
| 5      | SmartSt         | tation  |        |     |     |             |                 |

аû CONT 12:11 ∦ IR 鉛 CONFIGURE FAST ً₿ X Interfaces Interface Port Device GSI Output -GeoCOM Mode RCS Mode Export Job GPS RTK Internet аû CONT EDIT USE 12:12 \* ٩. 🛨 IR 2 • Ι **-**FAST 83 ً CONFIGURE 0 GeoCOM Mode × Use Interface: Yes 🔶 Port Port 3(BT) Device <Port 3> : Protoco1 : RS232 GeoCOM

From the Interfaces screen select **GeoCOM Mode** and **F3** for **Edit**.

From the Configuration screen

select Interfaces

From the GeoCOM Mode screen verify that Use Interface is set to **Yes**. Change the Port setting to **Port 3 (BT)**. Press **F5** for **DEVCE**.

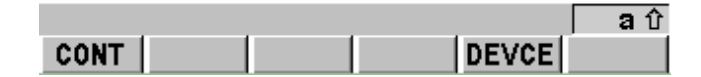

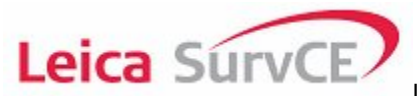

Leica SurvCE Training Notes

| 12:15<br>CONFIGURE<br>Devices (BT)<br>Radios Modems/<br>Name<br><port 3=""><br/>RS232<br/>RS232 GSI<br/>RS232 GeoCOM</port> | - 🛣 🖪 FAST I | * Second Second                                                                                                    | On the Devices screen select<br><port 3=""> from the Others tab.<br/>Press F3 for EDIT.</port>                                                                                                    |
|----------------------------------------------------------------------------------------------------|--------------|----------------------------------------------------------------------------------------------------|----------------------------------------------------------------------------------------------------|
| CONT NEW<br>12:16<br>CONFIGURE<br>Edit Device:<br>Name<br>Type<br>Baud Rate<br>Parity<br>Data Bits<br>Star Bits             | EDIT DEL     | a û<br>MORE PAGE<br><sup>*</sup> 2 2 2<br><sup>*</sup> 2 2 2<br><sup>*</sup> 2 2 2<br><sup>*</sup> 2 2<br><sup>*</sup> 2 2 | Verify that you have the<br>following configuration<br>• 115200 Baud Rate<br>• None Parity<br>• 8 Data Bits<br>• 1 Stop Bits<br>Press F1>F1>F1>F1 to return<br>to the Main Menu.<br>The 1200 is new configured to |
| Stop Bit<br>Flow Control                                                                                                    | :            | 1 小<br>None 小<br>DEFLT                                                                                                    | SurvCE.                                                                                                    |

# 3.0 Configuring Leica SurvCE

Objective

We need to configure the Total Station.

Getting started Power on the instrument.

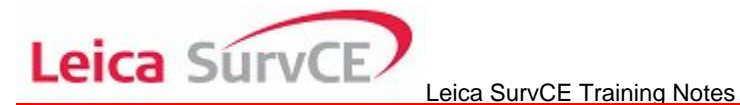

Configuring Leica SurvCE for communication with the 1200

| 😂 JOB:LE               | ICA 1 |             |             | È (          | 🋃 😧  |
|------------------------|-------|-------------|-------------|--------------|------|
| <u>F</u> ile           | Equip | <u>S</u> ur | vey         | <u>c</u> ogo | Road |
| 1 Total St             | ation |             | <u>6</u> Lo | calization   |      |
| 2 GPS Bas              | 3     | ZCh         | eck Level   | •            |      |
| <u>3</u> GP5 Rover     |       | 7           | <u>8</u> To | lerances     | P    |
| <u>4</u> GP5 Utilities |       | Ŵ           | <u>9</u> Pe | ripherals    | ti i |
| <u>5</u> Configu       | re    | ℀           | <u>0</u> Ab | out SurvCl   | :    |

From the EQUIP tab press 1 or tap the Total Station button on the RX1200 screen.

| 😂 Instrument Setup 🛛 🔽 🔀      |                                             |  |  |  |  |  |  |
|-------------------------------|---------------------------------------------|--|--|--|--|--|--|
| Current Comms Settings Search |                                             |  |  |  |  |  |  |
| Manufacturer:                 | Manufacturer: Leica TPS Series (Direct) 💌 🔟 |  |  |  |  |  |  |
| Model:                        | Model: TPS 1200                             |  |  |  |  |  |  |
|                               |                                             |  |  |  |  |  |  |
|                               |                                             |  |  |  |  |  |  |
|                               |                                             |  |  |  |  |  |  |
| Load                          | <u>S</u> ave <u>R</u> ename <u>D</u> elete  |  |  |  |  |  |  |

On the Current tab of the Instrument Setup screen verify the following settings.

- Leica TPS Series • (Direct) Manufacturer
- TS1200 Model •

| 📚 Instrument Setup 🛛 🔽 🔀 |                |           |  |  |  |  |
|--------------------------|----------------|-----------|--|--|--|--|
| Current                  | Comms Settings | 5 Search  |  |  |  |  |
| Туре:                    | Bluetooth      | •         |  |  |  |  |
| Device:                  | Microsoft      | Configure |  |  |  |  |
| Instrumer                | nt             | •         |  |  |  |  |
|                          |                |           |  |  |  |  |
|                          |                |           |  |  |  |  |
|                          |                |           |  |  |  |  |
|                          |                |           |  |  |  |  |

On the **Comms** tab of the Instrument Setup screen verify the following settings.

- Bluetooth Type Microsoft Device •
- •
- COM2 Port •

Tap Configure

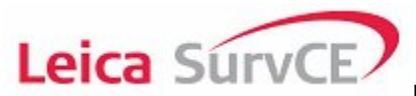

| Nueteeth Devices                   | Tap Find Receiver           |
|------------------------------------|-----------------------------|
| Select Boseiver                    |                             |
|                                    |                             |
| Receiver Name Receiver ID          |                             |
| <ul> <li>↓</li> </ul>              |                             |
| Eind Receiver Delete Receiver      |                             |
|                                    |                             |
| Set Receiver PIN Set Receiver Name |                             |
|                                    |                             |
|                                    | Tap <b>Scan Device</b>      |
| Bluetooth Manager Y UK X           |                             |
| Scan Device                        |                             |
| [Untrusted Trusted]                |                             |
| > <u>S</u> can Device <            |                             |
| Authentication Request X           | When the Authentication     |
| 0012f30431fd                       | request dialog box appears: |
| rusted                             | Enter <b>0000</b>           |
| Enter PIN: 0000                    |                             |
|                                    | Тар <b>ОК</b>               |
|                                    |                             |
| > <u>S</u> can Device <            |                             |
|                                    |                             |
|                                    |                             |

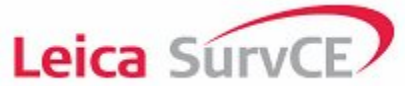

| Bluetooth Manager       ? 0K ×         Scan Device                                                                                   | Select the 🖨 icon<br>Tap the> button                      |
|----------------------------------------------------------------------------------------------------|-----------------------------------------------------------|
| Bluetooth Manager<br>Scan Device<br>Bluetooth Manager<br>Do you need to authenticate the device?<br>Yes No Cancel<br>> Scan Device < | Тар <b>No</b>                                             |
| Bluetooth Manager       ? 0K ×         Scan Device                                                                                   | From the <b>Trusted</b> side of the screen double tap the |

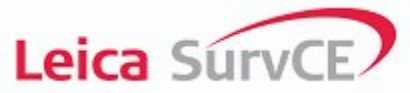

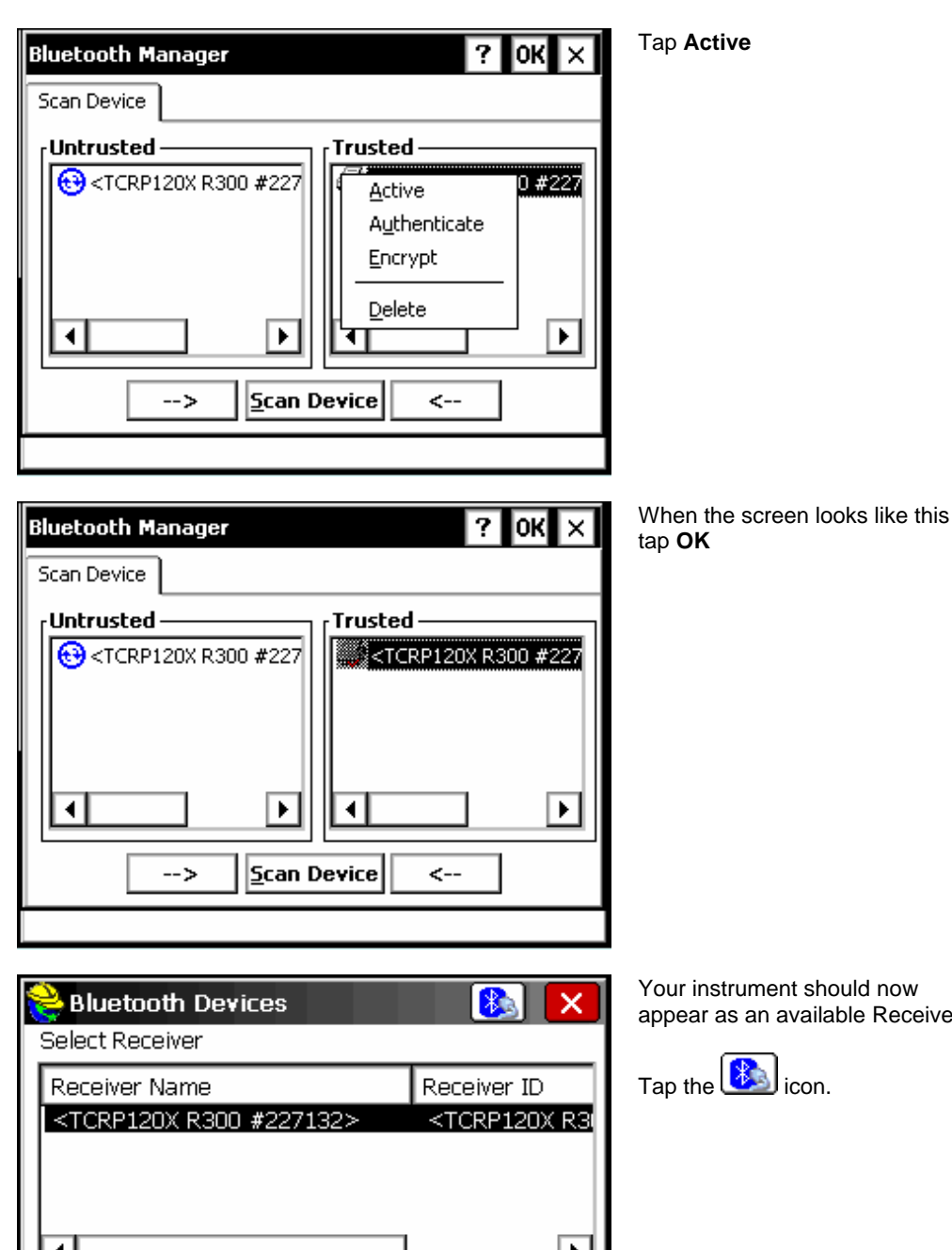

Your instrument should now

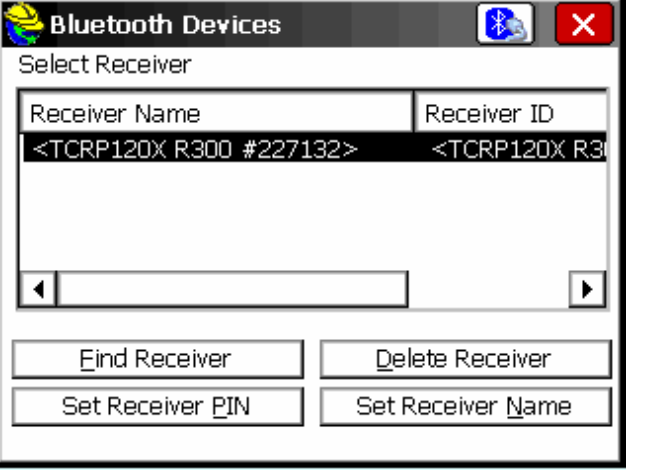

appear as an available Receiver

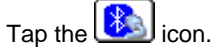

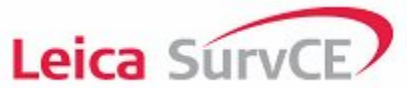

| 😂 Blu                                                                                                    | etooth Devices         |       | 8                                        | X      |  |  |  |  |
|----------------------------------------------------------------------------------------------------|------------------------|-------|------------------------------------------|--------|--|--|--|--|
| Select Receiver                                                                                              |                        |       |                                          |        |  |  |  |  |
| Recei                                                                                                    | ver Name               |       | Receiver                                 | ID     |  |  |  |  |
| <tcr< td=""><td>P120X R300 #2271</td><td>32&gt;</td><td><tcrp12< td=""><th>20X R3</th></tcrp12<></td></tcr<> | P120X R300 #2271       | 32>   | <tcrp12< td=""><th>20X R3</th></tcrp12<> | 20X R3 |  |  |  |  |
|                                                                                                    | Bonding with Bluetooth |       |                                          |        |  |  |  |  |
|                                                                                                    |                        |       |                                          |        |  |  |  |  |
| Eind Receiver Delete Receiver                                                                                |                        |       |                                          |        |  |  |  |  |
| Se                                                                                                    | t Receiver <u>P</u> IN | Set R | leceiver <u>N</u> a                      | ame    |  |  |  |  |
|                                                                                                    |                        |       |                                          |        |  |  |  |  |

This screen will briefly appear and the instrument should beep once.

| 😂 Instru  | ment Se                                                                     | tup       |          | $\checkmark$ | X    |
|-----------|-----------------------------------------------------------------------------|-----------|----------|--------------|------|
| Current   | Comms                                                                       | Settings  | Search   |              |      |
| Type:     | Bluetoc                                                                     | )th       | <b>•</b> |              |      |
| Device:   | Microso                                                                     | oft       | ▼        | Confi        | gure |
| Instrumer | nt <tcrp< td=""><th>120X R300</th><td>#22; 🔻</td><td></td><td></td></tcrp<> | 120X R300 | #22; 🔻   |              |      |
|           |                                                                             |           |          |              |      |
|           |                                                                             |           |          |              |      |
|           |                                                                             |           |          |              |      |
|           |                                                                             |           |          |              |      |

When this screen appears we can continue configuring the instrument.

Defining the linear measurement settings

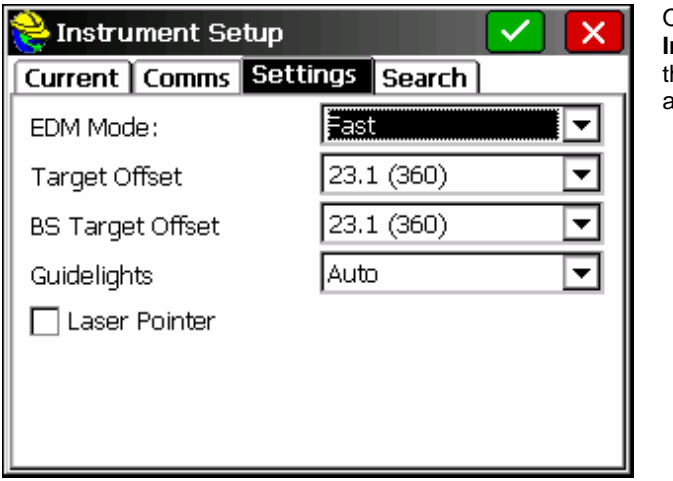

On the **Settings** tab of the **Instrument Setup** screen verify the following settings as appropriate for your job.

- EDM Mode
- Target Offset
- BS Target Offset
- Guidelights
- Laser Pointer

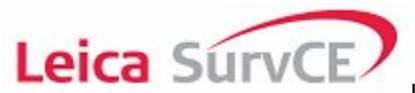

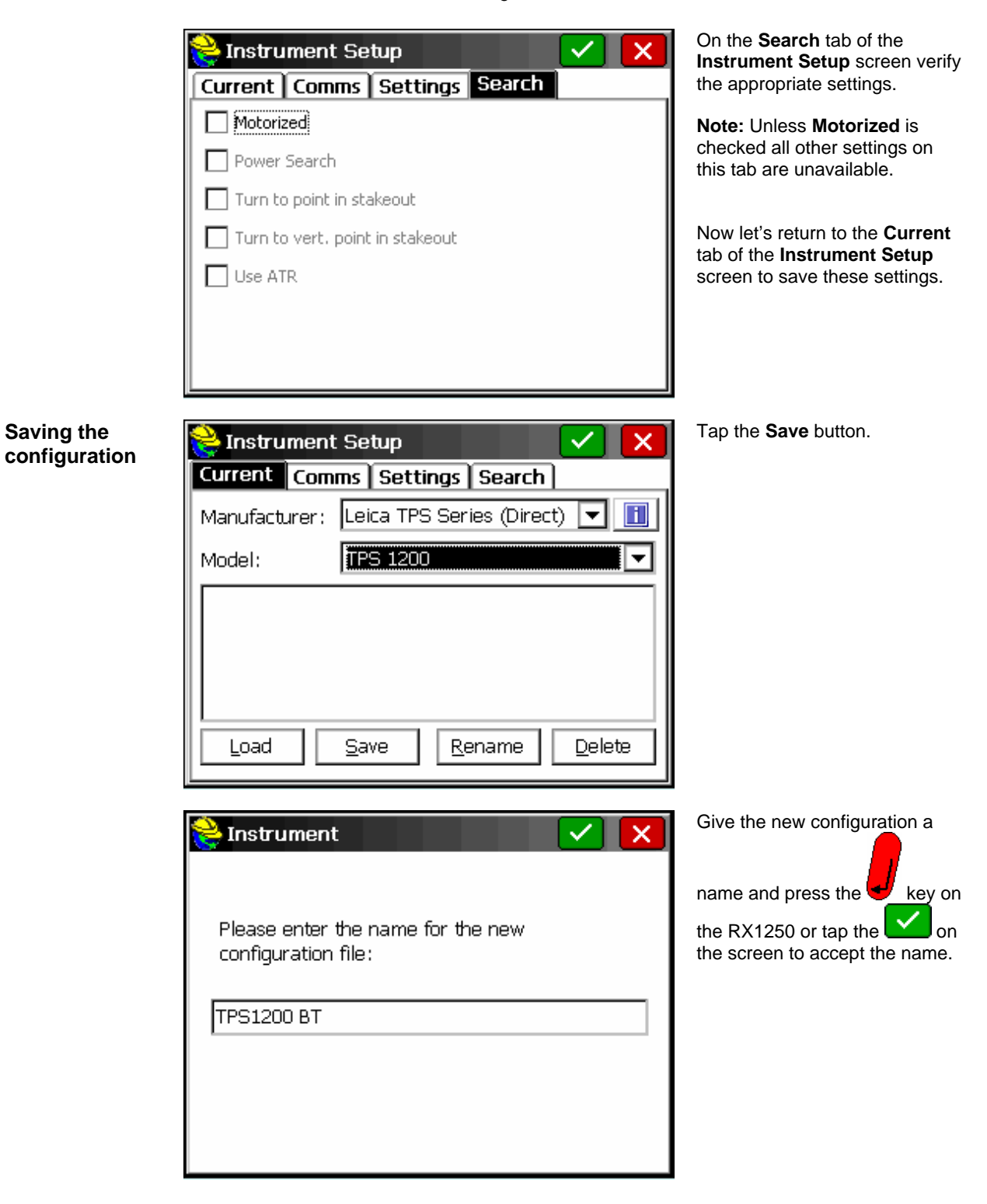

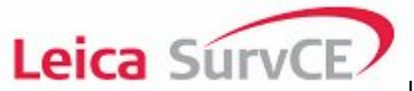

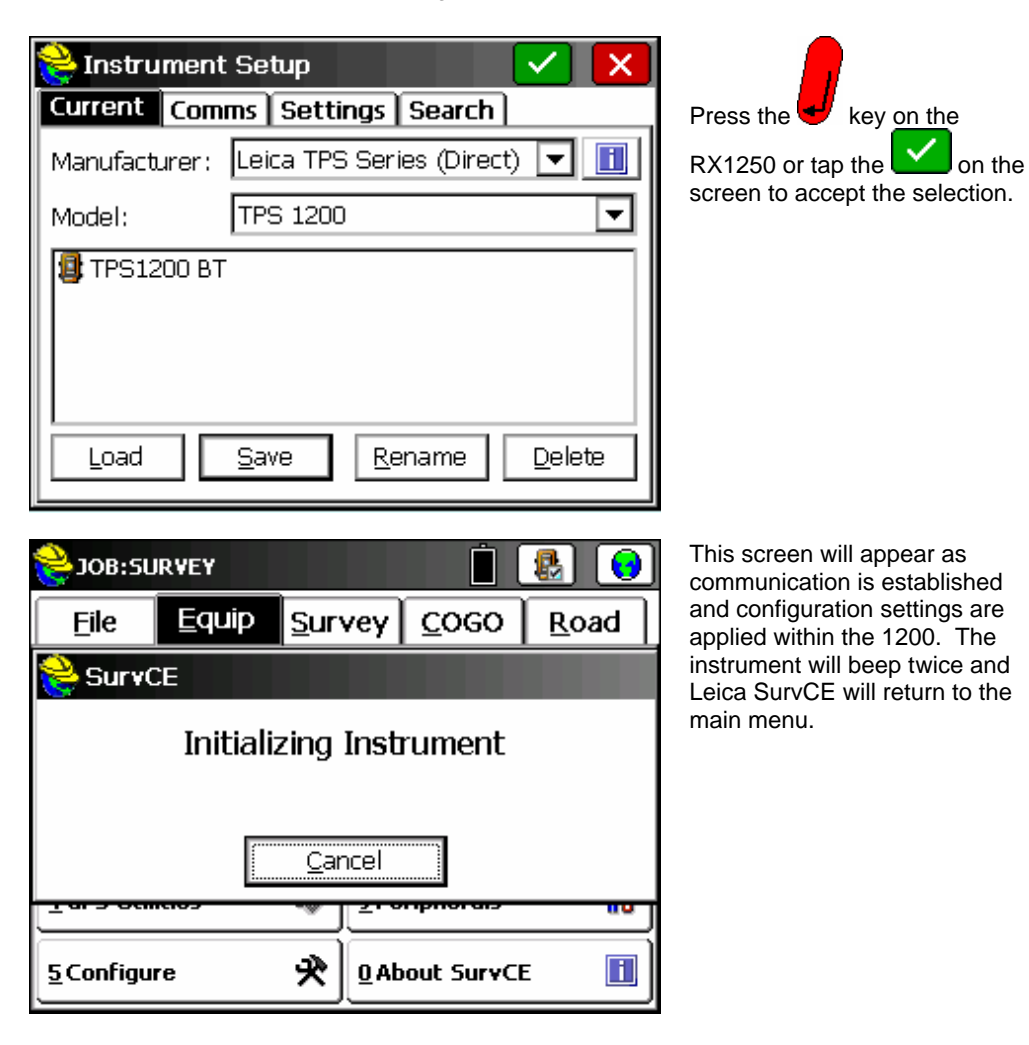